# **TUTORIAL**

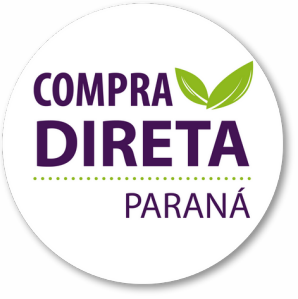

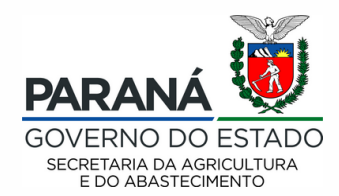

Departamento de Segurança Alimentar e Nutricional Maio /2021

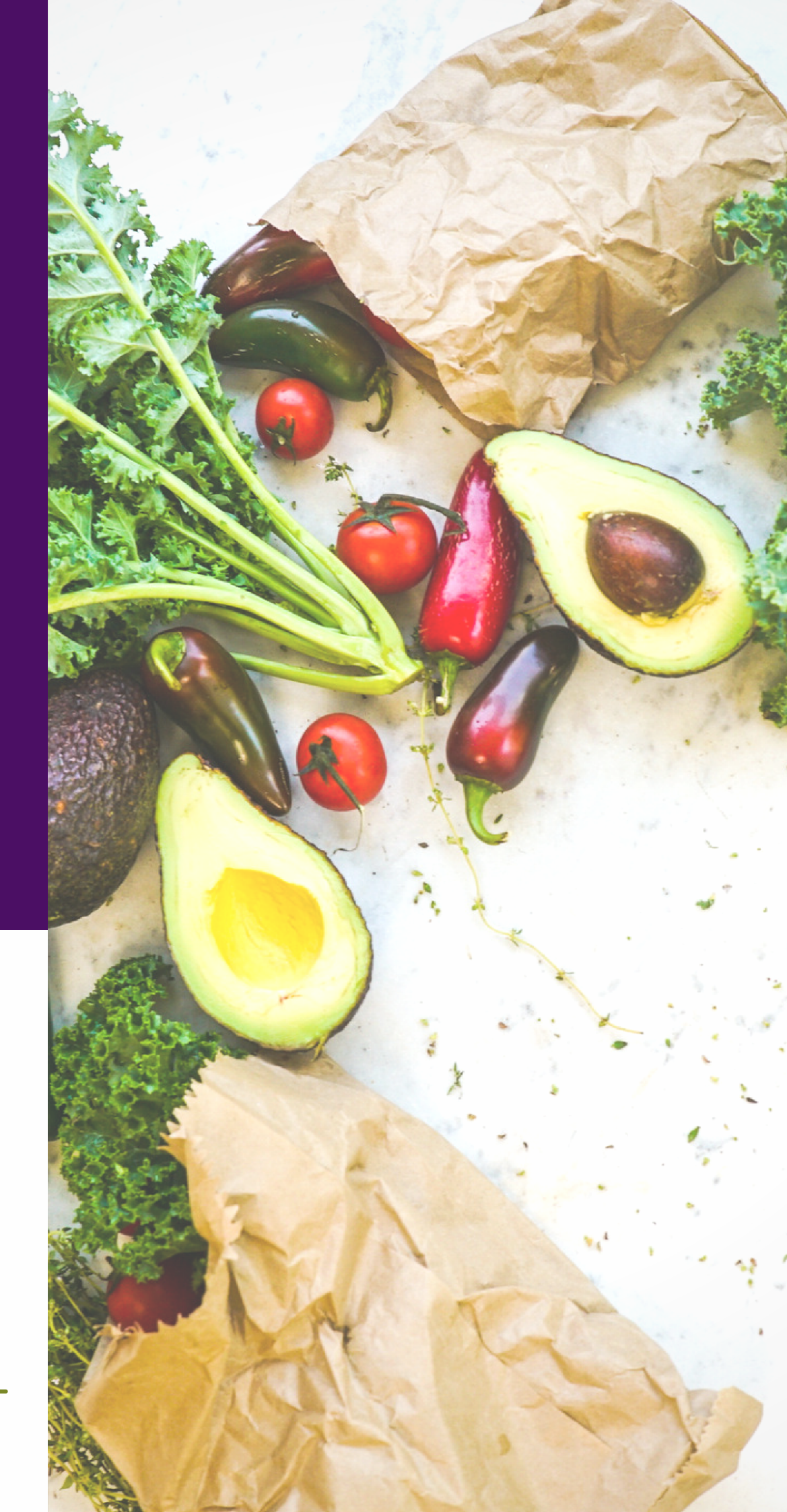

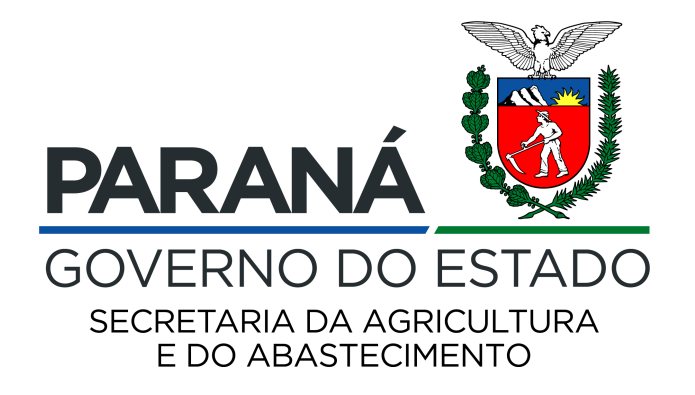

# TUTORIAL

# PARA ELABORAÇÃO DE PROJETOS DE VENDA

## PROGRAMA COMPRA DIRETA PARANÁ

Chamada Pública Eletrônica nº 01/2021 - SEAB

Departamento de Segurança Alimentar e Nutricional

CURITIBA

2021

### ACESSO AO SISTEMA

O acesso ao sistema eletrônico para cadastramento das propostas deve ser realizado no endereço: <u>compradireta.seab.pr.gov.br/compradireta/compradiretaparana/</u>

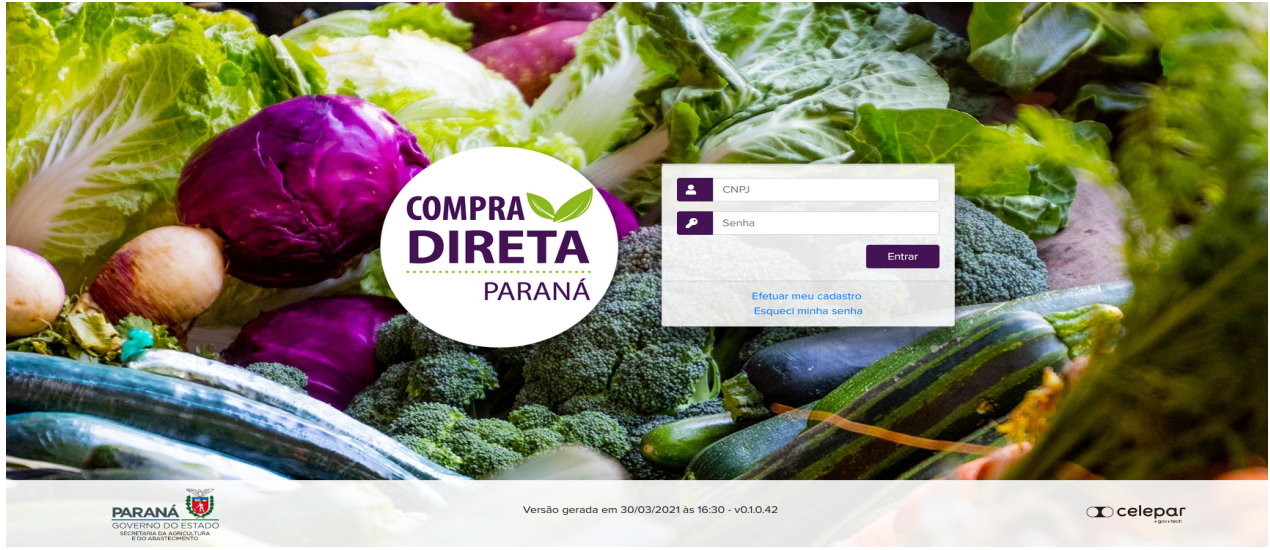

### PASSOS

**1.** Clicar em "Efetuar meu cadastro", preencher todos os dados solicitados e clicar em Incluir. Você será direcionado à página inicial, na qual deve digitar novamente seu CNPJ e a senha cadastrada.

**2.** Nessa tela, deverá ler e clicar em todas as Declarações solicitadas, inserir os anexos solicitados: Certificado de Regularidade Fiscal (CRF) do sistema de Gestão de Materiais e Serviços (GMS), Extrato vigente da DAP Jurídica, lista de cooperados/associados com DAP e lista de cooperados/associados sem DAP.

| COMPRATE<br>DIRETA<br>PARANA                         | Compra Direta Paraná              | PARANÁ<br>GOVERNO<br>DO ESTADO |
|------------------------------------------------------|-----------------------------------|--------------------------------|
| CNPJ: 92.657.546/0001-38<br>Razão Social: TESTE ANGE |                                   |                                |
| Chamada Pública                                      |                                   |                                |
| Número Descrição                                     |                                   | Selecionar                     |
| 001/2021 Chamada Pública Program                     | a Compra Direta Paraná            | 0                              |
|                                                      |                                   | 0                              |
| Projetos de Venda                                    |                                   |                                |
| Chamada Pública Relatório                            |                                   |                                |
| 001/2021 Relatório                                   |                                   |                                |
|                                                      |                                   |                                |
| Dados Cadastrais                                     |                                   |                                |
| -<br>Sigla:                                          | SOBAL                             |                                |
| UF:                                                  | PR                                |                                |
| Município:                                           | CURITIBA                          |                                |
| Endereço:                                            | da Paz, 13 Centro                 |                                |
| DAP Jurídica:                                        | YESHUA                            |                                |
| Representante:                                       | ANGE PUGLIESI                     |                                |
| Telefones:                                           | (41)3313-4701 / (41)99867-2327    |                                |
| Arquivo Certificado de Regularidade<br>Fiscal GMS:   | CRFGMS_2021413.pdf                |                                |
| Extrato DAP:                                         | ExtratoDAPJuridica_2021413.pdf    |                                |
| Coop. com DAP:                                       | ListaCooperadosComDAP_2021413.pdf |                                |
| Coop. sem DAP:                                       | ListaCooperadosSemDAP_2021413.pdf |                                |
|                                                      |                                   |                                |

**3.** Após ler, concordar e clicar nas Declarações, deverá ser feito o cadastro de TODOS os agricultores, exatamente igual ao que conta no extrato da DAP Jurídica anexado, clicando no botão "Alterar", situado abaixo do quadro "Agricultores Cooperados/Associados". O sistema não permitirá elaborar o pré-projeto antes de fazer estes passos.

| Agricultores Coo  | oerados / Ass             | ociados     |
|-------------------|---------------------------|-------------|
| Tipo de Cooperado | Com DAP                   | Sem DAP     |
| Assentados        | 15 - 44,12%               |             |
| Indígenas         | 0 - 0%                    |             |
| Quilombolas       | 0 - 0%                    |             |
| Demais            | 19 - 55,88%               | 26 - 100%   |
| Faxinalense       | 0 - 0%                    | 0 - 0%      |
| Total             | 34 - 56,67%               | 26 - 43,33% |
|                   |                           |             |
| Outras Categorias | Com DAP                   | Sem DAP     |
| Mulheres          | 15 - 44,12%               | 17 - 65,38% |
| Jovens            | 23 - <mark>67,6</mark> 5% | 14 - 53,85% |
| Percentual de DAP | Familiar: 56,6            | 57%         |
|                   |                           |             |

**4.** Caso a cooperativa/associação já tenha feito o cadastro na chamada pública do ano passado, deverá conferir os dados de todos os seus agricultores, corrigindo datas de nascimento se necessário, inativando agricultores que não são mais cooperados e cadastrando os novos. Para essa edição, clicar no campo "Ativo", e confirmar a inativação, quando for o caso.

| COMPRAND<br>DIRETA<br>PARANÁ                                  |                          | Compra Direta     | Paraná           |    | PA<br>GO<br>DO | RANÁ<br>VERNO<br>ESTADO |
|---------------------------------------------------------------|--------------------------|-------------------|------------------|----|----------------|-------------------------|
| CNPJ: 39.920.867/<br>Razão Social: COOPERAT                   | 0001-09<br>IVA ESPERANÇA |                   |                  |    |                |                         |
|                                                               |                          | Cooperado ativar  | lo.              |    |                |                         |
| Agricultores Cooperad<br>Página 1 de 1 : (Total de 5 registro | dos / Associados         |                   |                  |    |                |                         |
| Nome                                                          | DAP ou CPF               | Categoria         | Município        | UF | Editar         | Ativo                   |
| MAURICIO                                                      | mmmmmm                   | Demais            | ALTO PARAISO     | PR | Ø              | Sim                     |
| JOSÉ                                                          | որորորորորորորո          | Quilombolas       | BOM JESUS DO SUL | PR | Ø              | Sim                     |
| MARIA LUIZA                                                   | sdw22222222222222        | Demais            | CAMPO BONITO     | PR | Ø              | Sim                     |
| LUIZ                                                          | 8888888                  | Assentados        | CURITIBA         | PR | Ø              | Sim                     |
| SANTA LENIRA                                                  | VVVVV                    | Demais            | VENTANIA         | PR | Ø              | Sim                     |
| Página 1 de 1 : (Total de 5 registro:                         | s)                       | Voltar Sair Adici | onar             |    |                |                         |

**5.** Todos os cooperados/associados que constam no extrato da DAP Jurídica devem ser cadastrados, com nome completo, número do CPF ou DAP, data de nascimento, sexo, município, CEP e tipo de associado/cooperado (se assentado, quilombola, faxinalense, indígena, ou demais agricultores).

**IMPORTANTE**: Caso a cooperativa/associação se enquadre na categoria quilombola ou faxinalense, deverá enviar a Certidão de Reconhecimento para o e-mail <u>compradireta@seab.pr.gov.br</u>, <u>no mesmo prazo de elaboração do projeto de venda</u>.

**6.** Depois de cadastrar todos os agricultores, informar o tipo de produção de alimentos de seus cooperados/associados, se é convencional, orgânico/agroecológico ou ambos (orgânico e convencional), lendo e concordando com as declarações correspondentes, caso correspondam à realidade.

| Produção Convencional e/ou Orgânico:                                                                                                    |
|----------------------------------------------------------------------------------------------------|
| O Produção 100% Convencional;                                                                                                    |
| O Produção 100% Orgânico;                                                                                                    |
| Produção de ambos;                                                                                                    |
| * Declaração de Utilização de Agrotóxicos Permitidos e nas Quantidades Recomendadas<br>COOPERATIVA SOBERANIA declara que seus agricultores Associados/Cooperados utilizam apenas insumos químicos e agrotóxicos permitidos no Brasil, de acordo com a legislação<br>vigente, com registro no MAPA/ANVISA/IBAMA, nas quantidades Limites Máximas Recomendadas (LMR) e para as culturas às quais se aplicam. |
| * Regularidade de Certificação e Produção Orgânica<br>COOPERATIVA SOBERANIA declara que os Associados/Cooperados e/ou unidade de processamento de orgânicos possuem certificação válida e se compromete a fiscalizar o cumprimento das normas deste Edital e da legislação pertinente vigente.                                                                                                    |
| Agricultores Orgânicos ou Agroecológicos                                                                                                    |
| Quantidade com DAP: 4 36,36%                                                                                                    |
| Quantidade sem DAP: 0 0%                                                                                                    |
| Alterar                                                                                                    |

**7.** Caso existam produtores orgânicos/agroecológicos, clicar no botão "Alterar" embaixo deste quadro, informando os agricultores já cadastrados, qual a organização certificadora e a data de validade do certificado.

| COMPRA<br>DIRETA<br>PARANÁ                                                             | Compra                  | a Di    | reta    | Par       | aná PARANÁ<br>GOVERNO<br>BOVESTADO |
|----------------------------------------------------------------------------------------|-------------------------|---------|---------|-----------|------------------------------------|
| CNPJ:         92.657.546/0001-38           Razão Social:         COOPERATIVA SOBERANIA |                         |         |         |           |                                    |
| Ø A                                                                                    | gricultor Orgâr         | nico ou | Agroeco | ológico a | lterado.                           |
| Agricultores Orgânicos ou Agroecológicos                                               |                         |         |         |           |                                    |
| Página 1 de 1: (Total de 6 registros)                                                  |                         |         |         |           |                                    |
| Nome                                                                                   | Validade<br>Certificado | Exibir  | Editar  | Excluir   | Status                             |
| ANINHA                                                                                 | 10/10/2022              |         | Ø       | ×         | Em análise                         |
| BEATRIZ                                                                                | 01/11/2021              |         | Ø       | ×         | Em análise                         |
| MARCELO                                                                                | 21/09/2022              |         | Ø       | ×         | Em análise                         |
| MARCIA                                                                                 | 10/10/2021              |         | Ø       | ×         | Em análise                         |
| OSHO                                                                                   | 20/10/2021              |         | Ø       | ×         | Em análise                         |
| SABRINA                                                                                | 30/01/2022              |         | Ø       | ×         | Em análise                         |
| Página 1 de 1 : (Total de 6 registros)                                                 | Voltar                  | Sair    | Adicio  | onar      |                                    |

**8.** Anexar a certificação vigente de cada propriedade.

**9.** Caso a cooperativa/associação queira ofertar algum alimento processado, deverá clicar na figura do "lápis", ao lado dos produtos que deseja cadastrar, listando os ingredientes, tipo de beneficiador (se a própria cooperativa ou beneficiado por um terceiro, devidamente contratado), anexar os documentos solicitados e clicar em Cadastrar.

**10. ATENÇÃO:** Este passo deve ser feito antes da elaboração do Pré Projeto de Venda, pois se não for cadastrado o produto processado, não será possível inseri-lo no Pré-Projeto.

| Produtos Processados Ofertados |        |            |            |
|--------------------------------|--------|------------|------------|
| Produtos Processados           | Editar | Status     | Documentos |
| Açúcar mascavo                 | Ø      | Cadastrado |            |
| Arroz parboilizado             | Ø      | Cadastrado |            |
| Arroz polido                   | Ø      | Cadastrado |            |
| Farinha de Mandioca            | Ø      | Cadastrado |            |
| Farinha de milho               | Ø      |            |            |
| Feijão cores                   | Ø      |            |            |
| Feijão preto                   | I      |            |            |
| Fubá                           | Ø      |            |            |

### ELABORAR O PRÉ-PROJETO DE VENDA

**11.** Após concluídos estes passos, retornar à parte superior da tela, clicar em "Chamada Pública, Selecionar e Pré-projeto".

| COMPRA<br>PARANÁ<br>PARANÁ                                                                                                    | Compra Direta Paraná                                                                                                    | PARANÁ<br>GOVERNO<br>DO ESTADO |
|----------------------------------------------------------------------------------------------------|----------------------------------------------------------------------------------------------------|--------------------------------|
| CNPJ: 16.882.728/0001-24<br>Razão Social: COOPERATIVA SOLIDARIEDADE I                                                                                        | EUNIÃO                                                                                                    |                                |
| Chamada Pública                                                                                                    |                                                                                                    |                                |
| Número Descrição                                                                                                    |                                                                                                    | Selecionar                     |
| 004/2020 Chamada Pública Programa Co                                                                                                    | ompra Direta Paraná                                                                                                    | 0                              |
| Projetos de Venda                                                                                                    |                                                                                                    |                                |
| Chamada Pública Relatório                                                                                                    |                                                                                                    |                                |
| 004/2020 Relatório                                                                                                    |                                                                                                    |                                |
| Dados Cadastrais                                                                                                    |                                                                                                    |                                |
| Sigla:                                                                                                    | RELIGARE                                                                                                    |                                |
| UF:                                                                                                    | PR<br>Deve lange de Cel                                                                                                    |                                |
| Municipio:                                                                                                    | BOTT JESUS DO SUI SCALADA ASTA ASTA CONCOL                                                                                                    |                                |
| DAP Jurídica:                                                                                                    |                                                                                                    |                                |
| Representante:                                                                                                    | ANGELITA                                                                                                    |                                |
| Telefones:                                                                                                    | (4))99867-2327 / (4))3313-4701                                                                                                    |                                |
| Arquivo DAP:                                                                                                    |                                                                                                    |                                |
| Extrato DAP:                                                                                                    |                                                                                                    |                                |
| Coop. com DAP:                                                                                                    |                                                                                                    |                                |
| Coop. sem DAP:                                                                                                    |                                                                                                    |                                |
| * Declaração de Origem de Produtos I COOPERATIVA SOLIDARIEDADE E UNIÃO d                                                                                     | leclara que os gêneros alimentícios a serem entregues são cultivados e produzidos pelos Associados/Cooperados.                                                                                                    |                                |
| * Declaração de Respeito ao Limite Individual                                                                                                    | de Venda por DAP Principal<br>leclara que se responsabiliza pelo respeito ao limite individual de venda do agricultor familiar, de R\$ 20.000,00 (vinte mil reais) por DAP principal/ano.                                                                                                    |                                |
| <ul> <li>Declaração de Inexistência de Fato Impediti</li> <li>COOPERATIVA SOLIDARIEDADE E UNIÃO d</li> </ul>                                                 | vo<br>leclara o pleno conhecimento, anuência e atendimento às exigências de habilitação previstas no edital da presente Chamada Pública.                                                                                                    |                                |
| * Declaração de Autenticidade<br>© COOPERATIVA SOLIDARIEDADE E UNIÃO d                                                                                       | leclara, para fins de direito, conforme artigo 299 do Código Penal Brasileiro, que as informações e documentos apresentados para a participação na Chamada Pública são verdadeiros e autênticos.                                                                                                    |                                |
| <ul> <li>Não Utilização de Mão de Obra de Menores</li> <li>COOPERATIVA SOLIDARIEDADE E UNIÃO o<br/>direta ou indireta de menores de 16 (dezesseis</li> </ul> | de<br>declara que não utiliza a mão de obra direta ou indireta de menores de 18 (dezoito) anos para a realização de trabalhos noturnos, perigosos ou insalubres, bem como não utiliza, para qualquer trabalh<br>) anos, exceto na condição de aprendiz a partir de 14 (quatorze) anos, conforme determina o art. 7º, înc. XXXII da Constituição Federal.                                                                 | io, mão de obra                |
| <ul> <li>* Atendimento aos Requisitos do Decreto Est.</li> <li></li></ul>                                                                                    | adual n.º 2.485/2019<br>Béclara que não incide em nenhuma das situações impeditivas à contratação, indicadas no Decreto Estadual nº 2.485/2019, que veda o nepolismo nos órgãos e entidades estaduais nas contratações<br>Iministração Púlida do Estado do Paraná. Declara, ainda, que nenhum funcionario da empresa possuí quaiquer tipo de impedimento em relação ao descrito no art. 6º, inc. I, do referido Decreto. | e convênios ou                 |
|                                                                                                    | Alterar                                                                                                    |                                |
|                                                                                                    |                                                                                                    |                                |

**12.** Escolher em quais regiões administrativas do estado a cooperativa/associação pretende ofertar seus produtos. A relação dos Núcleos Regionais que pertencem a cada região, encontra-se no edital.

| COMPRAND<br>DIRETA<br>PARANA |                                                       |                           | с                  | compra l        | Direta Pa          | araná           |             | PARAMA<br>GOVERNO<br>GOVERADO |
|------------------------------|-------------------------------------------------------|---------------------------|--------------------|-----------------|--------------------|-----------------|-------------|-------------------------------|
|                              |                                                       | 5                         | SS/                |                 |                    | Mall            | 1           |                               |
| CNPJ: 8<br>Razão Social: /   | 86.015.672/0001-96<br>AGRICULTURA FAMILIAR É ALIMENTO |                           |                    |                 |                    |                 |             |                               |
|                              |                                                       | 🖉 Os e                    | estabelecimentos s | selecionados pa | ra o Pré-projeto f | oram gravados c | om sucesso. |                               |
| Seleção da                   | as Entidades para as quais serão oferta               | dos produtos              |                    |                 |                    |                 |             |                               |
| Para consulta                | ar a quantidade de entidades por Regi                 | io, <u>clique aqui</u>    |                    |                 |                    |                 |             |                               |
| Região:                      | Selecione a opção desejada                            | ¥                         |                    |                 |                    |                 |             |                               |
| Para consulta                | ar a quantidade de entidades por Muni                 | cípio, <u>clique aqui</u> |                    |                 |                    |                 |             |                               |
| Município:                   | Selecione a opção desejada                            | •                         |                    |                 |                    |                 |             |                               |
| Para listar as               | entidades favor clicar no botão Seleci                | onar                      |                    |                 |                    |                 |             |                               |
|                              |                                                       |                           | Voltar             | mpar Seleção    | Selecionar Co      | ontinuar Sair   |             |                               |

**13.** Clicar nos municípios desejados, "Selecionar" e "Continuar". Caso pretenda alterar as regiões e municípios, clicar em "Limpar Seleção" e selecionar novamente.

| COMPRAND<br>DIRETA<br>PARANÁ                                                                 |                                                                                                    |                                                                                                    | (                   | Compra I          | Direta P          | araná           |                  |   | PARANÁ<br>GOVESTADO |
|----------------------------------------------------------------------------------------------|----------------------------------------------------------------------------------------------------|----------------------------------------------------------------------------------------------------|---------------------|-------------------|-------------------|-----------------|------------------|---|---------------------|
|                                                                                              |                                                                                                    |                                                                                                    | 551                 |                   | ۲                 | HILL            | 1                |   |                     |
| CNPJ: 86<br>Razão Social: Ad                                                                 | 6.015.672/0001-96<br>GRICULTURA FAMILIAR É ALI                                                                                                    | IMENTO                                                                                                    |                     |                   |                   |                 |                  |   |                     |
|                                                                                              |                                                                                                    | ¢                                                                                                    | Os estabelecimentos | s selecionados pa | ira o Pré-projeto | foram gravados  | com sucesso.     |   |                     |
| Seleção das<br>Para consultar<br>Região:<br>Para consultar<br>Município:<br>Para listar as e | Ettldades para as quais ser<br>a quantidade de entidades<br>Selecione a opção desejad:<br>a quantidade de entidades<br>Selecione a opção desejad<br>entidades favor clicar no bot<br>Município(s) Entidades(s) | rão ofertados produtos<br>por Região, <u>clique aqui</u><br>a v<br>por Município, <u>clique aqui</u><br>a v<br>ião Selecionar | Voltar 1            | Limpar Seleção    | Selecionar        | Continuar Sala  | 1                |   |                     |
| Seleção Total:                                                                               | 36 211                                                                                                    |                                                                                                    |                     |                   |                   |                 |                  |   |                     |
| NRE                                                                                          | Município                                                                                                    | Bairro                                                                                                    | Zona                | Entidade          |                   |                 |                  |   |                     |
| CURITIBA                                                                                     | ARAUCARIA                                                                                                    | Campina da Barra                                                                                                    | INDEFINIDO          | CENTRO DE CO      | ONVIVÊNCIA AI     | OLESCENTRO (    | COSTEIRA         |   |                     |
| CURITIBA                                                                                     | ARAUCARIA                                                                                                    | Costeira                                                                                                    | INDEFINIDO          | CENTRO DE CO      | ONVIVÊNCIA AI     | OLESCENTRO E    | ESPERANÇA        |   |                     |
| CURITIBA                                                                                     | ARAUCARIA                                                                                                    | Industrial                                                                                                    | INDEFINIDO          | CENTRO DE CO      | ONVIVÊNCIA AI     | OLESCENTRO I    | NDUSTRIAL        |   |                     |
| CURITIBA                                                                                     | ARAUCARIA                                                                                                    | Fazenda Velha                                                                                                    | INDEFINIDO          | CENTRO DE CO      | ONVIVÊNCIA DI     | R. ULISSES GUIM | IARÃES           |   |                     |
| CURITIBA                                                                                     | ARAUCARIA                                                                                                    | Campina da Barra                                                                                                    | INDEFINIDO          | CENTRO DE CO      | ONVIVÊNCIA IN     | STITUTO SCHNO   | DRR              |   |                     |
| CURITIBA                                                                                     | ARAUCARIA                                                                                                    | Pequim                                                                                                    | INDEFINIDO          | COMSE - CENT      | RO OPERACIO       | NAL DE MEDIDAS  | S SOCIOEDUCATIVA | S |                     |
| CURITIBA                                                                                     | ARAUCARIA                                                                                                    | Passaúna                                                                                                    | INDEFINIDO          | CRAS BOQUEI       | RAO               |                 |                  |   |                     |
| CURITIBA                                                                                     | ARAUCARIA                                                                                                    | Capela Velha                                                                                                    | INDEFINIDO          | CRAS CALIFÓR      | NIA               |                 |                  |   |                     |

**14.** Será mostrada na tela a quantidade semanal por grupo de alimento e município escolhido, e para consultar a quantidade de cada entidade beneficiária, clique sobre o nome do município e verifique o resumo (somente a título de informação). Clicar em "Continuar".

| COMPRA<br>DIRETA<br>PARANA                              |                         |                 | c                   | compra Dire            | eta Paraná               |                   |            |             | PARANÁ<br>GOVERNO<br>DO ESTADO |
|---------------------------------------------------------|-------------------------|-----------------|---------------------|------------------------|--------------------------|-------------------|------------|-------------|--------------------------------|
|                                                         |                         |                 | 55/                 | <ul> <li></li></ul>    |                          | *                 |            |             |                                |
| CNPJ: 86.015.672/0001-9<br>Razão Social: AGRICULTURA FA | 96<br>MILIAR É ALIMENTO |                 |                     |                        |                          |                   |            |             |                                |
|                                                         |                         | 0               | Os estabelecimentos | selecionados para o Pr | é-projeto foram gravados | com sucesso.      |            |             |                                |
|                                                         |                         |                 |                     |                        |                          |                   |            |             |                                |
| Resumo da Demanda Sema                                  | inal                    |                 |                     |                        |                          |                   |            |             |                                |
| Município                                               | Frutas (Kg)             | Hortaliças (Kg) | Legumes (Kg)        | Temperos (Kg)          | Panificados (Kg)         | Complementos (Kg) | Arroz (Kg) | Feijão (Kg) | Suco (Kg)                      |
| ANTONINA                                                | 7                       | 4               | 7                   | 4                      | 4                        | 1.00              | 4.75       | 3.25        | 1.00                           |
| ARAPOTI                                                 | 14                      | 7               | 14                  | 4                      | 5                        | 1.00              | 8.75       | 5.75        | 1.75                           |
| ARAUCARIA                                               | 39                      | 23              | 39                  | 19                     | 19                       | 4.75              | 21.00      | 14.25       | 5.75                           |
| BALSA NOVA                                              | 4                       | 2               | 4                   | 2                      | 2                        | 0.50              | 2.50       | 1.75        | 0.50                           |
| CAMPO DO TENENTE                                        | 9                       | 3               | 9                   | 1                      | 1                        | 0.25              | 5.50       | 3.75        | 0.75                           |
| CAMPO LARGO                                             | 4                       | 2               | 4                   | 2                      | 2                        | 0.50              | 2.50       | 1.75        | 0.50                           |
| CAMPO MAGRO                                             | 48                      | 18              | 48                  | 4                      | 8                        | 1.75              | 28.50      | 18.75       | 4.50                           |
| CARAMBEI                                                | 85                      | 32              | 85                  | 5                      | 15                       | 2.75              | 51.25      | 33.75       | 8.00                           |
| CASTRO                                                  | 106                     | 42              | 106                 | 14                     | 25                       | 5.75              | 62.25      | 41.75       | 10.50                          |
| CERRO AZUL                                              | 9                       | 5               | 9                   | 3                      | 3                        | 0.75              | 5.00       | 3.50        | 1.25                           |
| CONTENDA                                                | 39                      | 16              | 39                  | 4                      | 9                        | 2.00              | 23.25      | 15.25       | 4.00                           |
| CURITIBA                                                | 210                     | 84              | 210                 | 4                      | 42                       | 8.25              | 126.25     | 84.00       | 21.00                          |
| DOUTOR ULYSSES                                          | 6                       | 3               | 6                   | 2                      | 2                        | 0.50              | 3.25       | 2.25        | 0.75                           |
| FAZENDA RIO GRANDE                                      | 29                      | 12              | 29                  | 10                     | 10                       | 2.50              | 17.75      | 11.50       | 3.00                           |
| GUARAQUECABA                                            | 3                       | 1               | 3                   | 1                      | 1                        | 0.25              | 1.75       | 1.00        | 0.25                           |
| GUARATUBA                                               | 26                      | 11              | 26                  | 6                      | 7                        | 1.50              | 16.00      | 10.50       | 2.75                           |

### SELECIONAR OS PRODUTOS

**15.** Nesta tela, escolher os produtos que pretende ofertar, informando se possui produção convencional, orgânica, ou ambos, para cada alimento escolhido.

| Couve flor               | Convencional | Orgânico                     |
|--------------------------|--------------|------------------------------|
| Inhame                   | Convencional | Orgânico                     |
| Mandioca descascada      | Convencional | Orgânico                     |
| Milho verde              | Convencional | Orgânico                     |
| ✓ Pepino                 | Convencional | ✓ Orgânico                   |
| Tomate                   | Convencional | Orgânico                     |
| ✓ Vagem                  | Convencional | ✓ Orgânico                   |
|                          |              |                              |
| Panificados:             |              |                              |
| Cuca/bolo simples        | Convencional | ✓ Orgânico                   |
| Pão caseiro              | Convencional | Orgânico                     |
|                          |              |                              |
| Suco:                    |              |                              |
| Polpa de fruta congelada | Convencional | Orgânico                     |
| Suco de laranja integral | Convencional | ✓ Orgânico                   |
| Suco de uva integral     | Convencional | Orgânico                     |
|                          |              |                              |
| Temperos:                |              |                              |
| Alho nacional            | Convencional | Orgânico                     |
| 🗷 Cebola                 | Convencional | ✓ Orgânico                   |
| Cebolinha verde          | Convencional | <ul> <li>Orgânico</li> </ul> |
| 🗉 Limão                  | Convencional | Orgânico                     |
| Molho de tomate          | Convencional | Orgânico                     |
| Pimentão                 | Convencional | Orgânico                     |
|                          |              |                              |
| Salsinha                 | Convencional | Orgânico                     |

**16.** Só será possível selecionar os alimentos orgânicos se já tiverem sido informados os agricultores orgânicos. Ou seja, se não houver a opção de selecionar a oferta de algum alimento orgânico é porque não foi cadastrado nenhum agricultor orgânico anteriormente.

**17.** Clicar em Continuar, e uma nova tela dará a mensagem "Os produtos selecionados para o Pré-projeto foram gravados com sucesso". Clicar em Continuar.

| PARANÁ                                                                                                    |                                                                                  |                                          |                                                                                                    | Compra Dir                                                | eta Paraná                                                                |                                                           |                                                      |                                                     |
|----------------------------------------------------------------------------------------------------|----------------------------------------------------------------------------------|------------------------------------------|----------------------------------------------------------------------------------------------------|-----------------------------------------------------------|---------------------------------------------------------------------------|-----------------------------------------------------------|------------------------------------------------------|-----------------------------------------------------|
|                                                                                                    |                                                                                  |                                          | SSA                                                                                                    |                                                           | 9                                                                         | 1                                                         |                                                      |                                                     |
| NDL 00.015 073/000                                                                                                    | 1-96                                                                             |                                          |                                                                                                    |                                                           |                                                                           |                                                           |                                                      |                                                     |
| azão Social: AGRICULTURA F                                                                                                    | AMILIAR É ALIMENTO                                                               |                                          |                                                                                                    |                                                           |                                                                           |                                                           |                                                      |                                                     |
| azão Social: AGRICULTURA F                                                                                                    | AMILIAR É ALIMENTO                                                               |                                          | Ø Os estabelecime                                                                                                    | entos selecionados para o                                 | Pré-projeto foram gravados c                                              | om sucesso.                                               |                                                      |                                                     |
| azão Social: AGRICULTURA F                                                                                                    | AMILIAR É ALIMENTO                                                               |                                          | 🕜 Os estabelecime                                                                                                    | entos selecionados para o                                 | Pré-projeto foram gravados c                                              | om sucesso.                                               |                                                      |                                                     |
| Resumo da Demanda Sen                                                                                                    | AMILIAR É ALIMENTO                                                               |                                          | ⊘ Os estabelecime                                                                                                    | entos selecionados para o                                 | Pré-projeto foram gravados c                                              | om sucesso.                                               |                                                      |                                                     |
| Resumo da Demanda Sen<br>Município                                                                                                 | AMILIAR É ALIMENTO<br>manal<br>Frutas (Kg)                                       | Hortaliças (Kg)                          | Os estabelecimo<br>Legumes (Kg)                                                                                      | entos selecionados para o<br>Temperos (Kg)                | Pré-projeto foram gravados c<br>Panificados (Kg)                          | om sucesso.<br>Complementos (Kg)                          | Arroz (Kg)                                           | Feijão (Kg)                                         |
| Resumo da Demanda Sen<br>Município<br>ALTO PARAISO                                                                                 | ramiliar é Alimento<br>nanal<br>Frutas (Kg)<br>10                                | Hortaliças (Kg)<br>6                     | Os estabelecime           Legumes (Kg)           10                                                                  | entos selecionados para o<br>Temperos (Kg)<br>5           | Pré-projeto foram gravados c<br>Panificados (Kg)<br>5                     | om sucesso.<br>Complementos (Kg)<br>1.25                  | Аггоz (Кg)<br>5.75                                   | Feijão (Kg)<br>3.75                                 |
| Resumo da Demanda Sen<br>Municipio<br>ALTO PARAISO<br>ANTONINA                                                                     | AMILIAR É ALIMENTO Annanal Frutas (Kg) 10 7                                      | Hortaliças (Kg)<br>6<br>4                | Os estabelecime           Legumes (Kg)           10           7                                                      | entos selecionados para o<br>Temperos (Kg)<br>5<br>4      | Pré-projeto foram gravados o<br>Panificados (Kg)<br>5<br>4                | om sucesso,<br>Complementos (Kg)<br>1.25<br>1.00          | <mark>Arroz (Kg)</mark><br>5.75<br>4.75              | Feijāo (Kg)<br>3.75<br>3.25                         |
| Resumo da Demanda Sen<br>Municipio<br>ALTO PARAISO<br>ANTONNO CUNTO                                                                | AMILIAR É ALIMENTO hanal Frutas (Kg) 10 7 10 10 10 10 10 10 10 10 10 10 10 10 10 | Hortaliças (Kg)<br>6<br>4<br>8           | Os estabelecima           Legumes (Kg)           10           7           10                                         | entos selecionados para o<br>Temperos (Kg)<br>5<br>4<br>8 | Pré-projeto foram gravados o<br>Panificados (Kg)<br>5<br>4<br>8           | Complementos (Kg)<br>1.25<br>1.00<br>2.00                 | Arroz (Kg)<br>5.75<br>4.75<br>5.25                   | Feijāo (Kg)<br>3.75<br>3.25<br>3.50                 |
| Resumo da Demanda Sen<br>Municipio<br>ALTO PARAISO<br>ANTONIO AUNTO<br>BOG ESPERANCA                                               | AMILIAR É ALIMENTO hanal Frutas (Kg) 10 7 10 10 17 17                            | Hortaliças (Kg)<br>6<br>4<br>8<br>7      | <ul> <li>Os estabelecima</li> <li>Legumes (Kg)</li> <li>10</li> <li>7</li> <li>10</li> <li>10</li> <li>17</li> </ul> | Temperos (Kg)<br>5<br>4<br>8<br>4                         | Pré-projeto foram gravados c<br>Panificados (Kg)<br>5<br>4<br>8<br>4      | Complementos (Kg)<br>1.25<br>1.00<br>2.00<br>1.00         | Arroz (Kg)<br>5.75<br>4.75<br>5.25<br>10.75          | Feijāo (Kg)<br>3.75<br>3.25<br>3.50<br>7.00         |
| Resumo da Demanda Sen<br>Municipio<br>ALTO PARAISO<br>ANTONIO ALITO PARAISO<br>ANTONIO ALITO<br>ROA ESPERANCA<br>MARILANDIA DO SUL | AAMILIAR É ALIMENTO                                                              | Hortaliças (Kg)<br>6<br>4<br>8<br>7<br>9 | <ul> <li>Os estabelecima</li> <li>Legumes (Kg)</li> <li>10</li> <li>7</li> <li>10</li> <li>17</li> <li>21</li> </ul> | Temperos (Kg)<br>5<br>4<br>8<br>4<br>3                    | Pré-projeto foram gravados c<br>Panificados (Kg)<br>5<br>4<br>8<br>4<br>5 | Complementos (Kg)<br>1.25<br>1.00<br>2.00<br>1.00<br>1.00 | Arroz (Kg)<br>5.75<br>4.75<br>5.25<br>10.75<br>12.25 | Feijāo (Kg)<br>3.75<br>3.25<br>3.50<br>7.00<br>8.25 |

próxima tela, o sistema confirmará os grupos escolhidos, clicar em Gravar.

|                                                                   | Compra Direta Paraná |      |                |  |   |  |  | PARANÁ<br>GOVERNO<br>DO ESTADO |
|-------------------------------------------------------------------|----------------------|------|----------------|--|---|--|--|--------------------------------|
|                                                                   | SSA                  |      | ۲              |  | - |  |  |                                |
| CNP2: 31.027586/0001-01<br>Razão Social: COOPERATIVA ANGE         |                      |      |                |  |   |  |  |                                |
| Oferta Geral                                                      |                      |      |                |  |   |  |  |                                |
| Seleção dos grupo que serão ofertados para todos meses e semanas. |                      |      |                |  |   |  |  |                                |
| Arroz                                                             |                      |      |                |  |   |  |  |                                |
| ✓ Frutas                                                          |                      |      |                |  |   |  |  |                                |
| Z Legumes                                                         |                      |      |                |  |   |  |  |                                |
| Panificados                                                       |                      |      |                |  |   |  |  |                                |
| ☑ Suco                                                            |                      |      |                |  |   |  |  |                                |
| <ul> <li>Temperos</li> </ul>                                      |                      |      |                |  |   |  |  |                                |
|                                                                   |                      | Volt | ar Gravar Sair |  |   |  |  |                                |

**19.** Caso seu pré-projeto ultrapasse os R\$ 20.000,00/DAP, o sistema informará, mas essa mensagem é apenas informativa, NÃO indicando a necessidade de refazer o projeto.

**20.** Clicar em Rascunho do Pré-projeto para visualizar o mesmo, conferir, e caso as informações estejam corretas, clicar em Efetivar Pré-Projeto.

**21.** Será gerado um "Resumo do Pré-Projeto", que deverá ser salvo em seu computador.

**22.** Caso queira corrigir alguma informação, a qualquer tempo é possível clicar em Voltar e corrigir as informações.

**23.** Caso o Pré-Projeto seja efetivado e se queira corrigir municípios ou produtos, é possível retornar ao sistema, clicar em "Refazer Pré-Projeto, seguindo novamente todos os passos e gravando ao final. **Lembrar que apenas a última versão gravada será válida.** 

|                                                                                                    | ·                 | /compradiretaparana/ca | dastroCooperativ | aFixa.do?action=carregaPaginaPrincipal                                          |                             |                    |                       |                     | (          |
|----------------------------------------------------------------------------------------------------|-------------------|------------------------|------------------|---------------------------------------------------------------------------------|-----------------------------|--------------------|-----------------------|---------------------|------------|
| (COMPRA)<br>DIRETA<br>PARANA                                                                                                    | G Google          | Ano Internacional d    | G Gmail 🕒        | GN<br>www.compradireta.pr.gov.br diz<br>Deseja realmente refazer o Pré-projeto? | OK Cancelar                 | xpresso Livre - Co | 🔛 Matéria Médica - IG | 🍓 Homeopatia - Univ | Rádio Alph |
| CNPJ: 31.027.586/000<br>Razão Social: COOPERATIVA<br>Chamada Pública                                                                                             | 1-01<br>ANGE      |                        |                  |                                                                                 |                             |                    |                       |                     |            |
| Número Deserialo                                                                                                    |                   |                        |                  |                                                                                 |                             |                    |                       |                     |            |
| Numero Descrição                                                                                                    |                   |                        |                  |                                                                                 |                             |                    |                       |                     | Selecionar |
| 004/2020 Chamada Pú                                                                                                    | blica Programa (  | Compra Direta Paraná   |                  |                                                                                 |                             |                    |                       |                     | Selecionar |
| 004/2020 Chamada Pú                                                                                                    | blica Programa (  | Compra Direta Paraná   |                  | Refazer Pré-projeto Resumo do Pré-proj                                          | eto Rascunho do Pré-projeto |                    |                       |                     | Selecionar |
| O04/2020 Chamada Pú Projetos de Venda                                                                                                    | blica Programa (  | Compra Direta Paraná   |                  | Refazer Pré-projeto Resumo do Pré-proj                                          | eto Rascunho do Pré-projeto |                    |                       |                     | Selecionar |
| Numero         Descrição           004/2020         Chamada Pú           Projetos de Venda         Chamada Pública Relatório                                     | blica Programa (  | Compra Direta Paraná   |                  | Refazer Pré-projeto Resumo do Pré-proj                                          | ato Rascunho do Pré-projeto |                    |                       |                     | Selecionar |
| Numero         Descriço           004/2020         Chamada Pú           Projetos de Venda         Chamada Pública Relatório           004/2020         Relatório | iblica Programa ( | Compra Direta Paraná   |                  | Refazer Pré-projeto Resumo do Pré-pro                                           | eto Rascunho do Pré-projeto |                    |                       |                     | Selecionar |

Agora, mãos à obra!

Contatos Desan: <u>compradireta@seab.pr.gov.br</u>

(41) 3313-4701 (41) 3313-4707 (41) 99867-2327 (Whats)

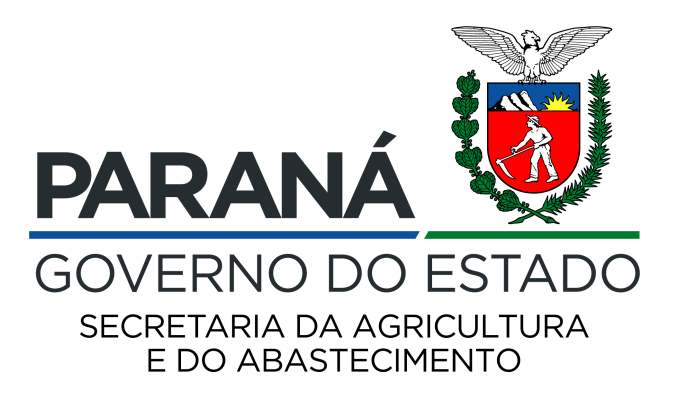